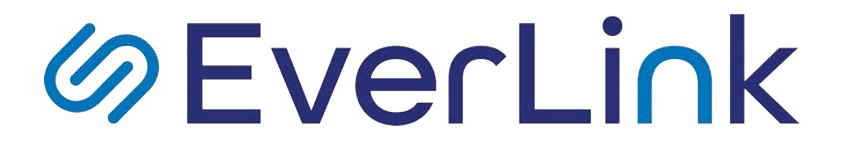

## Guide utilisateur Fax to Mail et Mail to Fax

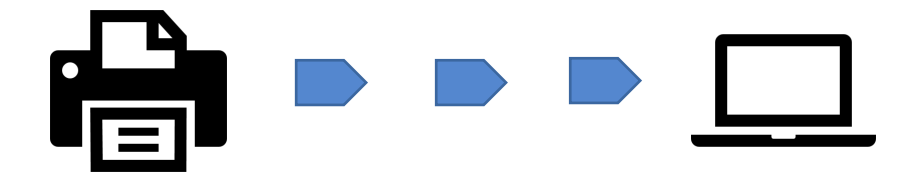

## 6 EverLink

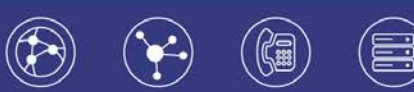

### **Table des matières**

| 1. Réception de fax par mail                               | 3 |
|------------------------------------------------------------|---|
| <ul> <li>Exemple de mail reçu</li> </ul>                   | 3 |
| 2. Emission de fax par mail                                | 4 |
| Principe                                                   | 4 |
| Etape 1 : Préparation de l'e-mail                          | 4 |
| Etape 2 : Validation                                       | 5 |
| Etape 3 : Accusé de réception                              | 6 |
| <ul> <li>Option : Envoi de mail sans validation</li> </ul> | 6 |
| 3. Emission de fax par l'interface                         | 7 |
| <ul> <li>Prérequis</li> </ul>                              | 7 |
| Etape 1 : Envoi                                            | 7 |
| Etape 2 : Accusé de réception                              | 7 |
| 4. Paramétrages                                            | 8 |
| Principe                                                   | 8 |
| Prérequis                                                  | 8 |
| <ul> <li>Visualisation des fax émis</li> </ul>             | 8 |
| <ul> <li>Récupérer la clef d'auto validation</li> </ul>    | 9 |
| <ul> <li>Modifier l'adresse mail du compte fax</li> </ul>  | 9 |

## のEverLink

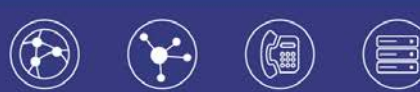

### 1. Réception de fax par mail

Un numéro de fax personnel vous a été communiqué. Vous pouvez le transmettre à vos correspondants.

A chaque fois qu'un correspondant envoie un fax sur ce numéro, vous recevez un email avec le fax en pièce jointe. Vous pouvez ensuite l'archiver ou le transférer comme n'importe quel autre e-mail.

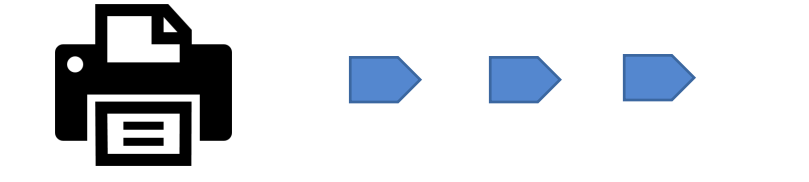

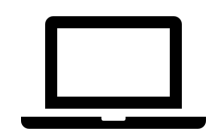

Exemple de mail reçu

| Fichier Message           | Q Dites-nous ce qu                 | e vous voulez faire         |                     |  |
|---------------------------|------------------------------------|-----------------------------|---------------------|--|
| ि Ignorer                 | $\mathbf{X}$                       |                             | 🕞 📴 Réunion         |  |
| 🗞 Courrier indésirab      | <sub>le *</sub> Supprimer Archiver | Répondre Répondre<br>à tous | Transférer 🛅 Plus - |  |
| Sup                       | primer                             | Réj                         | pondre              |  |
| ven                       | 19/10/2018 12:22                   |                             |                     |  |
| N no.reply@mail.unifax.fr |                                    |                             |                     |  |
| Tél                       | écopie reçue du +33                | 3155                        |                     |  |
| À 🗄 Contact Everlin       | ık; 🗄 Service Clients;             |                             |                     |  |
| aecf7f2a-d38<br>42 KB     | 8-11e8-a83b-0050569c68c            | e.tif                       |                     |  |

Vous avez reçu un fax du +3315

## のEverLi<u>nk</u>

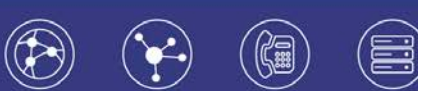

### 2. Emission de fax par mail

Principe

Vous pouvez envoyer des fax en transmettant un e-mail avec un fichier de type .pdf, .doc, .tif ou .png attaché.

Etape 1 : Préparation de l'e-mail

| 8                     |               |                  |                                                                |                          | s                   | ans titre -          | Message (HTML)                                                                                           |                              |                                                                          | •                   | •                                      |  |
|-----------------------|---------------|------------------|----------------------------------------------------------------|--------------------------|---------------------|----------------------|----------------------------------------------------------------------------------------------------|------------------------------|--------------------------------------------------------------------------|---------------------|----------------------------------------|--|
| Fichier               | Message       | Insérer          | Options                                                        | Format du texte          | Révisio             | n 🛛 🖸                | lites-nous ce que vous vou                                                                               | lez faire                    |                                                                          |                     |                                        |  |
| Coller<br>tresse-papi | %<br>8 G I    | *  11<br>5.   12 | <ul> <li>A* A*</li> <li>A - □</li> <li>Texte simple</li> </ul> | E • E •   ♦<br>≡ ≡   ± ± | Carnet<br>d'adresse | Vérifier<br>Les noms | <ul> <li>Joindre un fichier *</li> <li>Un élément *</li> <li>Une signature *</li> <li>Inclure</li> </ul> | Attribuer une<br>stratégie * | Assurer un suivi *     Importance haute     Importance faible ndicateurs | Customer<br>Manager | Afficher les<br>modèles<br>Mes modèles |  |
|                       | Â             | 010              | 0000000@mail                                                   | Lunifax.fd               |                     |                      |                                                                                                    |                              |                                                                          |                     |                                        |  |
| Envoyer               | Cc            |                  |                                                                |                          |                     |                      |                                                                                                    |                              |                                                                          |                     |                                        |  |
|                       | Cci           |                  |                                                                |                          |                     |                      |                                                                                                    |                              |                                                                          |                     |                                        |  |
|                       | Objet         |                  |                                                                |                          |                     |                      |                                                                                                    |                              |                                                                          |                     |                                        |  |
|                       | Pièces jointe | · 7              | EverLink.pd<br>613 KB                                          | · .                      |                     |                      |                                                                                                    |                              |                                                                          |                     |                                        |  |
|                       |               |                  |                                                                |                          |                     |                      |                                                                                                    |                              |                                                                          |                     |                                        |  |
|                       |               |                  |                                                                |                          |                     |                      |                                                                                                    |                              |                                                                          |                     |                                        |  |

- Saisir les numéros d'envois dans le champ d'adresse mail sous la forme :

<numérodestination>@mail.unifax.fr

- Joindre le fichier à faxer

Formats acceptés : pdf, doc,.tif ou png

- Envoyer l'e-mail

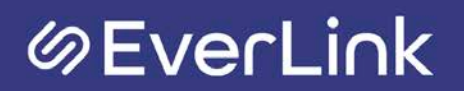

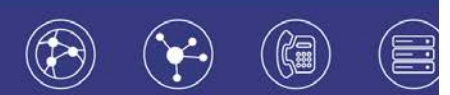

Etape 2 : Validation

L'usurpation de mail étant courante, afin de vous éviter tout désagrément, nous avons ajouté une étape de validation qui permet d'authentifier votre compte.

Vous recevez donc un e-mail de validation d'envoi.

| 🗄 ରେ 🛧                                                                                   | ψ =                                                    |                                 |                                  |                                                                           | Validation d'envoi - f    | fax en attente de confirm                                                                                                    | ation utilisateur            | - Message (HTML)                              |                           |       |
|------------------------------------------------------------------------------------------|--------------------------------------------------------|---------------------------------|----------------------------------|---------------------------------------------------------------------------|---------------------------|----------------------------------------------------------------------------------------------------|------------------------------|-----------------------------------------------|---------------------------|-------|
| Fichier Message                                                                          | ♀ Dites-nous ce qu                                     | e vous voulez faire             |                                  |                                                                           |                           |                                                                                                    |                              |                                               |                           |       |
| € Ignorer<br>Courrier indésirable<br>Suppr                                               | Supprimer Archiver                                     | Répondre Répondre<br>à tous     | Transférer<br>Répondre           | Explore Au<br>Message d'équi Ter<br>Répondre et su Cré<br>Actions rapides | responsable<br>miné<br>er | Verifie Provide State State S | Attribuer une<br>stratégie v | Marquer Clas<br>comme non lu •<br>Indicateurs | ser Assurer<br>un suivi + | duire |
| V vali<br>Vali                                                                           | 9/06/2018 15:52<br>dation@mail.<br>lation d'envoi - fa | unifax.fr<br>x en attente de co | nfirmation utilisateur           |                                                                           |                           |                                                                                                    |                              |                                               |                           |       |
| À 🗄 Service Clients                                                                      |                                                        |                                 |                                  |                                                                           |                           |                                                                                                    |                              |                                               |                           |       |
| Afin de valider l'env<br>Destinataire : +331<br>Nom du fichier : Ev<br>Nombre de pages : | voi du document suiv<br>85<br>erLink Services.pdf<br>1 | vant, il vous suffit de         | répondre à ce mail sans le modif | er.                                                                       |                           |                                                                                                    |                              |                                               |                           |       |
| Ceci est un messag                                                                       | e automatique. Veui                                    | llez n'y répondre que           | e pour valider vos envois.       |                                                                           |                           |                                                                                                    |                              |                                               |                           |       |
| Complément d'info                                                                        | rmations sur le servi                                  | ce d'envoi de fax par           | e-mail                           |                                                                           |                           |                                                                                                    |                              |                                               |                           |       |
| L'étape de validatio<br>430a8bfe28cfda30                                                 | n est requise afin de<br>923120f83798df85              | s'assurer que perso             | nne n'usurpe votre compte. Si vo | us souhaitez éviter cette pha                                             | se de validation, il      | vous suffit de copier l                                                                                                    | a clef suivante              | e dans le sujet du                            | message initial:          |       |
| Vous pouvez consu                                                                        | lter vos envois en vo                                  | us rendant sur votre            | interface :                      |                                                                           |                           |                                                                                                    |                              |                                               |                           |       |

Pour valider l'envoi de votre fax : **Répondez au mail de validation que vous recevez, sans le modifier.** 

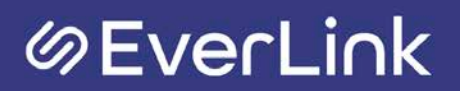

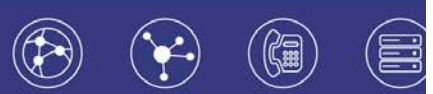

Etape 3 : Accusé de réception

|                                                                                                    | i e                                                                                                | Rapport d'envoi - fax transr                          | mis vers +33185 | - Message (HTML)                            | Ī     |              |                     | × |
|----------------------------------------------------------------------------------------------------|----------------------------------------------------------------------------------------------------|-------------------------------------------------------|-----------------|---------------------------------------------|-------|--------------|---------------------|---|
| Fichier Message                                                                                      | ♀ Dites-nous ce que vous vo                                                                        | ulez faire                                            |                 |                                             |       |              |                     |   |
| Image: Supprimer Archiver Supprimer                                                                  | ♀     Répondre     □       ♀     Répondre à tous     ♀       ♀     Transférer     □       Répondre | Au responsable<br>Message d'équi V<br>Actions rapides | Déplacer        | Attribuer une<br>stratégie +<br>Indicateurs | ivi + | Zoom<br>Zoom | Customer<br>Manager |   |
| N N NO. re<br>Rappo<br>À                                                                             | <sup>16/2018 15:57</sup><br>ply@mail.unifax.f<br>rt d'envoi - fax transmis                         | r<br>s vers +33185                                    |                 |                                             |       |              |                     | ~ |
| Le fax a été correcten<br>Date : 19/06/2018 15<br>Destinataire : +33185<br>Eichier é locieire : Evei | nent transmis à votre corre<br>:56:42                                                              | spondant.                                             |                 |                                             |       |              |                     |   |

Nombre de page(s) : 1

Vous pouvez consulter vos envois en vous rendant sur votre interface :

En cas d'erreur, vous recevez un email stipulant que le fax n'a pas pu être transmis. La cause de l'erreur est stipulée (exemple : numéro occupé)

Option : Envoi de mail sans validation

Pour vos prochains envois vous pouvez vous affranchir de l'étape d'auto validation en recopiant dans l'objet du mail to fax la clef d'auto validation.

La clef d'auto validation est indiquée dans le premier mail de validation reçu.

| E 5 0 ↑ ↓ =                                                                                                    |                                                                              | Validation d                                                               | envoi - fax en attente de confirma | ation utilisateur - Message (H                    | TML)                |
|----------------------------------------------------------------------------------------------------|------------------------------------------------------------------------------|----------------------------------------------------------------------------|------------------------------------|---------------------------------------------------|---------------------|
| Fichier Message 👰 Dites-nous ce qu                                                                                                 | e vous voulez faire                                                          |                                                                            |                                    |                                                   |                     |
| © Ignorer X □<br>Supprimer Archiver                                                                                                | Répondre Répondre Transférer<br>a tous                                       | Explore Au re-ponsable<br>Message d'équi V Terminé<br>Répondre et su Créer |                                    | Attribuer une Marquer<br>stratégie * comme non lu | Classer Assurer     |
| Supprimer                                                                                                    | Répondre                                                                     | Actions rapides                                                            | Déplacer                           | Indicateurs                                       | ra N                |
| A ⊡ Service Clients mar. 19/06/2018 15:52<br>Validation@mail.<br>Validation d'envoi - far                                          | unifax.fr<br>x en attente de confirmation utilisateur                        |                                                                            |                                    |                                                   |                     |
| Afin de valider l'envoi du document suiv<br>Destinataire : +33185<br>Nom du fichier : EverLink Services.pdf<br>Nombre de pages : 1 | rant, il vous suffit de répondre à ce mail sans le modifi                    | er.                                                                        |                                    |                                                   |                     |
| Ceci est un message automatique. Veuil                                                                                             | lez n'y répondre que pour valider vos envois.<br>re d'envoi de av par e-mail |                                                                            |                                    |                                                   |                     |
| L'étape de validation est requise afin de<br>a30a8bfe28cfda30923120f83798df85                                                      | s'asswer que personne n'usurpe votre compte. Si voi                          | us souhaitez éviter cette phase de valida                                  | ation, il vous suffit de copier la | a clef suivante dans le sujet                     | du message initial: |
| Vous pouvez consulter vos envois en vo                                                                                             | us rendant sur votre interface                                               |                                                                            |                                    |                                                   |                     |

### **のEverLink**

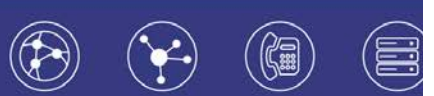

Remarque :

L'adresse mail d'envoi doit être la même que celle de réception.

### 3. Emission de fax par l'interface

#### Prérequis

URL de l'interface : <u>https://telecom.everlink-services.fr</u>

🗹 Login

☑ Mot de passe

Etape 1 : Envoi

Vous pouvez envoyer des fax très simplement en cliquant sur le bouton <sup>[17]</sup> puis renter un numéro de fax de destination puis joindre le fichier à faxer au format pdf. Cliquez sur la disquette pour envoyer.

| Fex         | SERVICE FAX: Liste des Conssions (Nou | veau)     |   |
|-------------|---------------------------------------|-----------|---|
| Émission    |                                       |           |   |
| 'aramétrage | Informations générales                | -         |   |
|             | Numéro du destinataire :              |           |   |
|             | Nom du fichier :                      | Parcourir |   |
|             | Commentaire :                         |           | ^ |
|             |                                       |           |   |

Les informations indiquées dans la case commentaire n'apparaîtront pas dans le fax envoyé mais seront visibles en consultant votre historique d'envoi.

#### Etape 2 : Accusé de réception

Le fax émis apparaît dans l'historique de vos fax et le statut passe de « En cours de préparation » à « Envoyé ». De plus, un accusé de réception est envoyé à l'email de référence de l'utilisateur.

En cas d'erreur, le statut du fax passera en « Erreur ». La cause de l'erreur est stipulée (exemple : numéro occupé)

## のEverLink

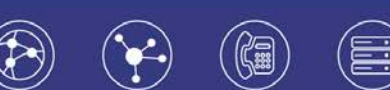

### 4. Paramétrages

#### Principe

Vous avez accès à une interface Web <u>https://telecom.everlink-services.fr</u> afin de gérer vos services de fax :

- Visualiser un historique des fax envoyés
- Envoyer un fax depuis une interface Web
- Valider les fax en attente
- Récupérer la clef d'auto validation
- Modifier l'adresse mail du compte fax

#### Prérequis

- ☑ URL de l'interface : <u>https://telecom.everlink-services.fr</u>
- 🗹 Login
- ☑ Mot de passe

Visualisation des fax émis

Les fax sortants sont archivés sur votre interface. Ils apparaissent sous forme de liste et peuvent être classé par :

- Destinataire
- Date de création
- Nom du fichier transmis
- Nombre de pages envoyées
- Statut
- Dernière activité
- Cause de l'échec

| Téléphonie fixe | STANDARD: Liste des ém      | nissions                                 |                |        |                                      |  |
|-----------------|-----------------------------|------------------------------------------|----------------|--------|--------------------------------------|--|
| Fax             | 🔺 🔷 🛛 🗗 🕯                   | ±   √                                    |                |        |                                      |  |
| Émission        | Tout cocher / Tout décocher |                                          |                |        |                                      |  |
| Paramétrage     | Destinataire                | Date de création Nom du fichier original | Nombre de page | Statut | Dernière activité 🕤 Cause de l'échec |  |
| Ressources      | □ L <sup>2</sup> 0140627270 | 03/07/2015 18:21 9E9D26E4-78D1-49        | 1              | Envoyé | 03/07/2015                           |  |
| Contacts        | 🔲 🖆 0140627270              | 03/07/2015 18:21 9E9D26E4-78D1-49        | 1              | Envoyé | 03/07/2015                           |  |
|                 | □ L 0140627270              | 03/07/2015 18:17 3575_001.pdf            | 10             | Envoyé | 03/07/2015                           |  |
|                 | 4 4   Page 1 /              | 1   🕨 🕅   🧬 25                           | ~              |        |                                      |  |
|                 | 3 éléments                  |                                          |                |        |                                      |  |

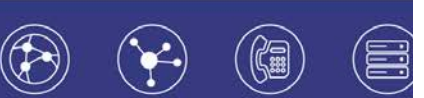

Pour obtenir le détail d'un fax émis, il suffit de cliquer sur le bouton

Récupérer la clef d'auto validation

**ØEverLink** 

Pour l'envoi de vos fax par e-mail vous pouvez vous affranchir de l'étape de validation en copiant la clef d'auto validation dans l'objet du mail, celle-ci se trouve dans les paramètres de l'interface :

| Téléphonie fixe | STANDARD : Configuration du fax par mail                                                                                                    |
|-----------------|----------------------------------------------------------------------------------------------------|
| Fax             | A 4 / B U                                                                                                    |
| Émission        | Numéros : +33140627270                                                                                                    |
| Paramétrage     | Numéro présenté : +33140627270                                                                                                    |
| Ressources      | Clef d'autovalidation mail2fax : 2f5e116996d1715d50a7ba0a17cbc3d6                                                                                                    |
|                 | T Redirection                                                                                                    |
| Contacts        | Le compte reçoit par courrier électronique tous les fax. Vous pouvez cependant choisir de recevoir également une copie de ces fax à une autre adresse de messagerie. |
|                 | fax@domaine.fr @ *                                                                                                    |
|                 | L'e-mail fax@solferinoassocies.com permet également d'envoyer un fax.                                                                                                |
|                 | *Les champs marqués d'un astérisque sont obligatoires                                                                                                    |

Modifier l'adresse mail du compte fax

Vous pouvez modifier l'adresse mail associé au compte fax, pour l'émission et la réception des fax :

| Téléphonie fixe | STANDARD : Configuration du fax par mail                                                                                                    |
|-----------------|----------------------------------------------------------------------------------------------------|
| Fax             | ב בין ב ט<br>בי בי בי בי בי בי בי בי בי בי בי בי בי ב                                                                                                    |
| Émission        | Numéros : +33140627270                                                                                                    |
| Paramétrage     | Numěro présenté : +33140627270                                                                                                    |
| Ressources      | Clef d'autovalidation mail2fax : 2f5e116996d1715d50a7ba0a17cbc3d6                                                                                                   |
| 0               | ▼ Redirection                                                                                                    |
| Contacts        | Le compte reçoit par courrier électronique tous les fax. Vous pouvez cependant choier de recevoir également une copie de ces fax à une autre adresse de messagerie. |
|                 | fax@domaine.fr @ *                                                                                                    |
|                 | L'e-mail fax@solferinoassocies.com permet également d'envoyer un fax.                                                                                               |
|                 | *Les champs marqués d'un astérisque sont obligatoires                                                                                                    |

Vous pouvez mutualiser le service Unifax entre plusieurs adresses mail, ou indiquer un alias de messagerie.

# ØEverLink

6-10 rue du Débarcadère – 92700 Colombes 01 87 12 22 32 Service clients : 01 85 76 21 14 <u>contact@everlink-services.fr</u> <u>www.everlink-services.fr</u>